## Pierwsze logowanie do systemu bibliotecznego Alma

Jeżeli <u>nie podali Państwo przy rejestracji adresu e-mailowego</u>, logowanie będzie możliwe po odwiedzeniu Biblioteki i skontaktowaniu się z bibliotekarzem

Jeżeli podali Państwo przy rejestracji adres e-mail, proszę postępować według poniższych instrukcji:

1. Proszę wybrać na stronie wyszukiwarki opcję "Zaloguj się"

| EIBLIOTEKA<br>Na koszykowej | STRONA BIBLIOTEKI KATALOGI I BAZY BIBLIOTEKA<br>BIBLIOTEKI BIBLIOTEKI<br>CYFROWA                                                                                                    | CZASOPISMA INDEKSY                                                                                              | 🛒 🕴 Zaloguj się Ment | u <b>-</b> |
|-----------------------------|----------------------------------------------------------------------------------------------------|----------------------------------------------------------------------------------------------------|----------------------|------------|
|                             | Szukaj                                                                                                    | Ŷ                                                                                                    |                      |            |
|                             | zawierające frazę w:                                                                                                    |                                                                                                    |                      |            |
|                             |                                                                                                    | 0~                                                                                                    |                      |            |
|                             | O wyszukiwarce Primo                                                                                                    | Masz pytania? Sugestie?                                                                                         |                      |            |
|                             | Wyszukiwarka Primo umożliwia jednoczesne przeszukanie wielu<br>zasobów: katalogu Biblioteki Publicznej m.st. Warszawy - Biblioteki<br>Głównej Województwa Mazowieckiego, Bibliografii Muzeum Książki                                                                                                    | Zapytaj bibliotekarza on-line<br>w jaki sposób przeszukiwać katalogi i jak<br>zamawiać książki oraz czasopisma. |                      |            |
|                             | Dziecięcej oraz połączonych katalogów bibliotek katalogujących we<br>wspólnym środowieku sieciowym                                                                                                    | informatorium@koszykowa.pl;                                                                                     | 8                    |            |
|                             | wspontym stocowisku stectowym. Primo daje możliwość wyszukiwania prostego , podczas którego wyszukiwane są słowa z całego opisu dokumentu. Otrzymane wyniki można zawęzić przy pomocy filtrów lub posortować. Wyszukiwanie zaawansowane umożliwia precyzyjne poszukiwania przy pomocy konkretnych pól z opisu i przy użyćiu operatorów "i", "lub", "nie". | 22 537 41 73, 22 628 31 38                                                                                      | <u> </u>             |            |
|                             |                                                                                                    | Informacje                                                                                                    |                      |            |
|                             |                                                                                                    | Instrukcja korzystania z wyszukiwarki                                                                           |                      |            |
| 4                           | Nasze katalogi                                                                                                    | Instrukcja zamawiania książek                                                                                   |                      |            |

2. Na ekranie, który się pojawi, proszę wybrać "kliknij tutaj, aby zresetować hasło":

|     | O wyszukiwarce Primo                                                                                                    |                                                                                          | Masz pytania? | Sugestie?                                    |    |  |
|-----|----------------------------------------------------------------------------------------------------|------------------------------------------------------------------------------------------|---------------|----------------------------------------------|----|--|
| C C | Wyszukiwarka Primo umożliwia jednoczesne przeszu<br>zasobów: katalogu Biblioteki Publicznej m.st. Warsza w<br>Głównej Województwa Mazowieckiego, Bibliografii M<br>Dziecięcej oraz połączonych katalogów bibliotek kata<br>wspólnym środowisku sieciowym.                                                                                                    | Zaloguj się<br>kiwać katalogi i jak<br>z czasopisma<br>NUMER KARTY CZYTELNIKA<br>Kowa pt |               |                                              |    |  |
|     | Primo daje mozliwość wyszukiwania prostego , pod<br>wyszukiwane są słowa z całego opisu dokumentu. Of<br>można zawęzić przy pomocy filtrów lub posortować<br>zaawansowane umożliwia precyzyjne poszukiwania<br>konkretnych pól z opisu i przy użyciu operatorów "i",                                                                                                    | HASLO<br>HASLO<br>kliknij tutaj, aby zresetować haslo[2                                  |               |                                              |    |  |
|     | Nasze katalogi                                                                                                    | ANULUJ                                                                                   | LOGOWANIE     | i z wyszukiwarki<br>a książek<br>a czasopism |    |  |
|     | Katalog Główny zawiera informacje o zbiorach Biblioteki. Jego<br>uzupelnieniem są zeskanowane katalogi książek, czasopism<br>zagranicznych i sprawozdań wydanych przed 1993 rokiem.<br>Katalog Mazowieckiej Biblioteki Cyfrowej zawiera opisy obiektów w<br>postaci cyfrowej. Materiały pochodzą ze zbiorów Biblioteki na<br>Koszykowej oraz z kolekcji mazowieckich bibliotek, instytucji, osób<br>oswalaceh |                                                                                          |               |                                              |    |  |
|     |                                                                                                    |                                                                                          | 1             | ÷                                            | X. |  |

3. Na kolejnym ekranie proszę podać wpisać numer karty czytelnika lub adres e-mail podany przy rejestracji i nacisnąć "Wyślij":

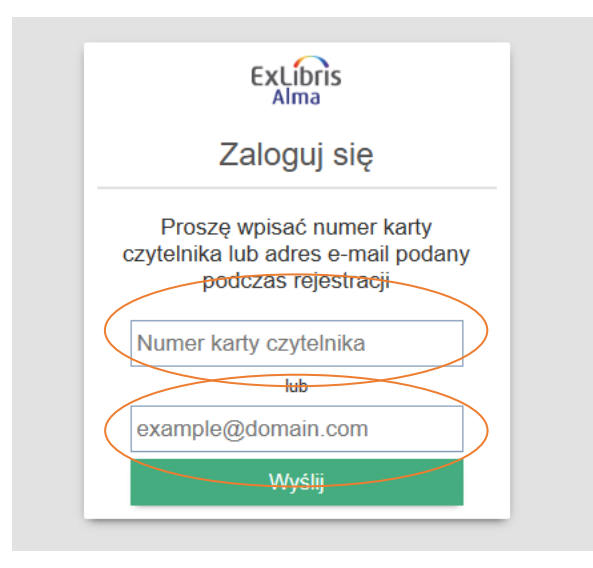

4. Po wciśnięciu przycisku "Wyślij" na zadeklarowany przez Państwa adres e-mailowy przesłany zostanie link:

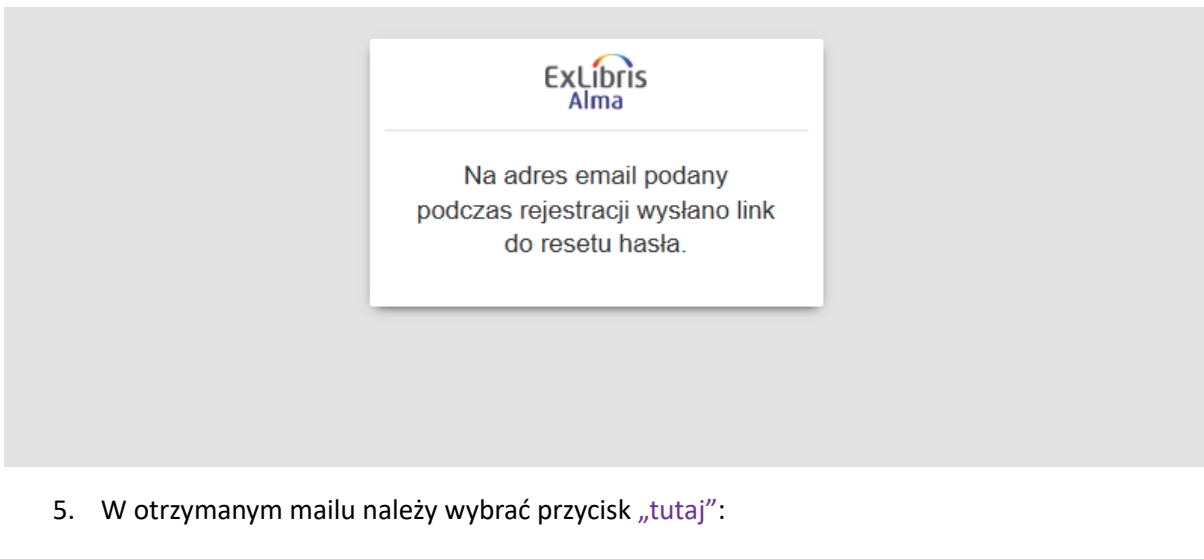

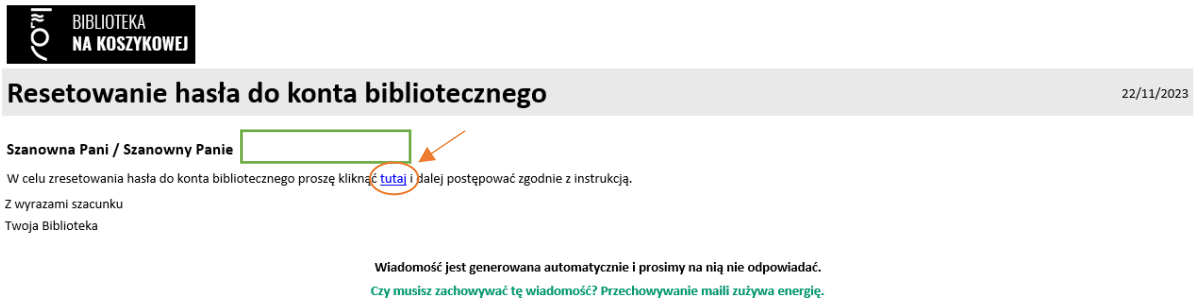

6. Przycisk przekieruje nas do ekranu, w którym należy dwukrotnie wpisać nowe hasło i zatwierdzić przyciskiem "Wyślij".

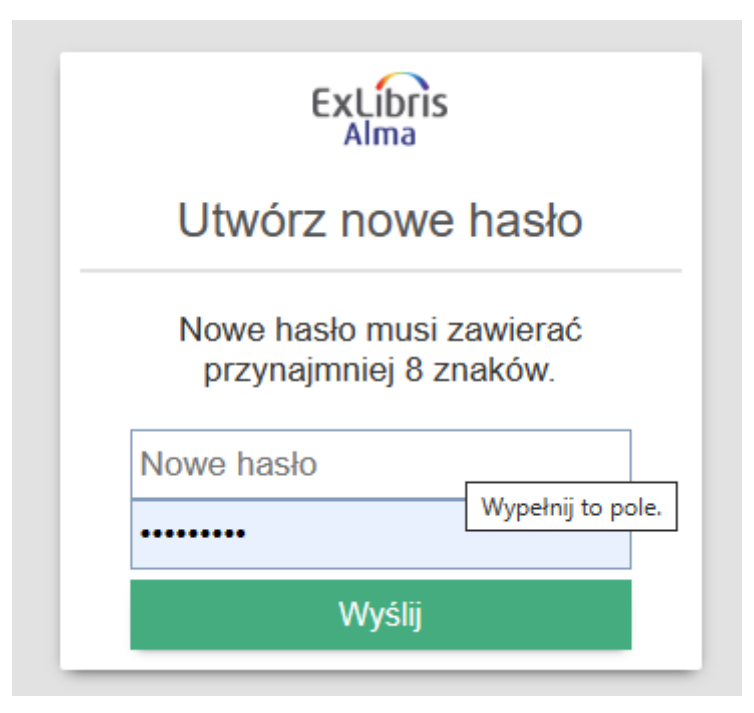

7. Proces nadawania hasła jest zakończony. Od tej chwili mogą się Państwo logować do systemu z pomocą nowego hasła. Zapraszamy!

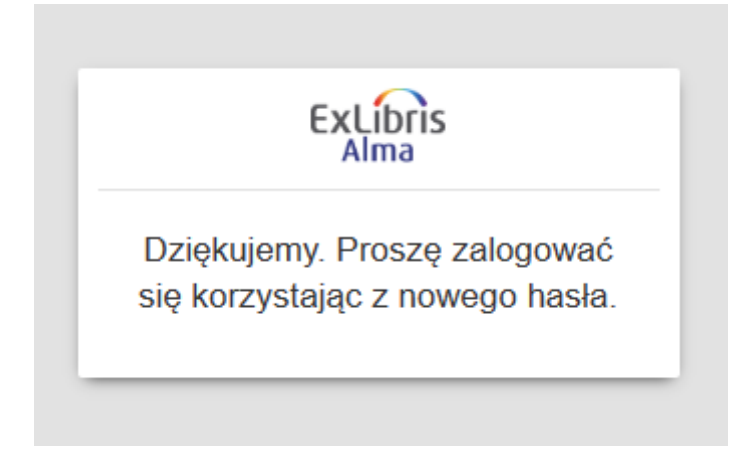